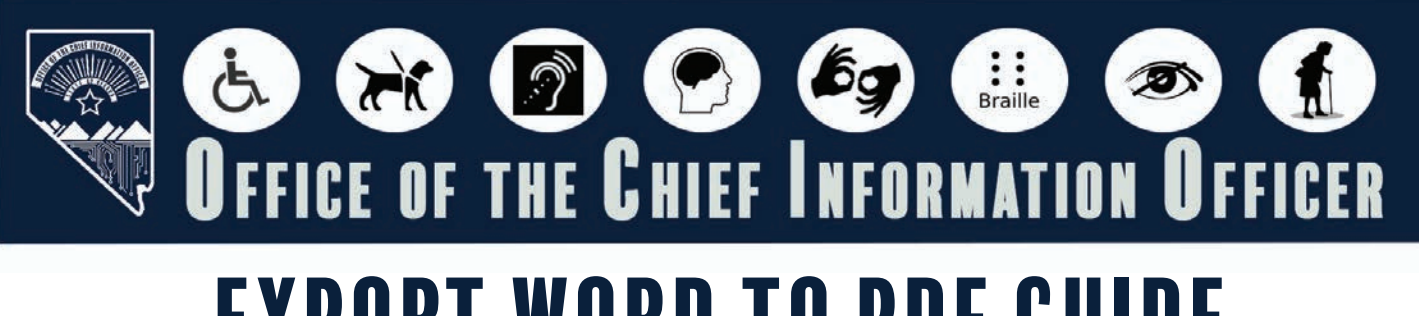

# EXPORT WORD TO PDF GUIDE

#### NTRODUCTION

Once the Word document has been remediated, the final step is to save it as a PDF (Portable Document Format). Converting the document to PDF ensures that its formatting remains intact and makes it easier to share, whether online or in print. The method outlined below preserve the intended layout and include any accessibility enhancements made.

## TABLE OF CONTENTS

| Introduction                          | 1 |
|---------------------------------------|---|
| Setting Preferences in Microsoft Word | 2 |
| Converting the Word Document to PDF   | 5 |

## Setting Preferences in Microsoft Word

Setting preferences is crucial to the accessibility process of the converted document. This process of setting preferences only needs to be done once, if the preferences are saved to the correct location (identified later in this procedure).

The steps to setting the preferences are:

1. Go to the Acrobat tab at the top of the Word document.

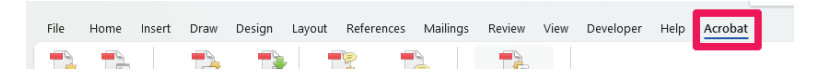

2. Open the Preferences under the Create Adobe PDF section.

| File                  | Home                    | Insert            | Draw                                   | Design                          | Layout               | Reference                             | es Mailin            | gs Review                                    | View               | Developer | Help | Acrobat |
|-----------------------|-------------------------|-------------------|----------------------------------------|---------------------------------|----------------------|---------------------------------------|----------------------|----------------------------------------------|--------------------|-----------|------|---------|
| Creat<br>PDF<br>Creat | Preference<br>Adobe PDI | es Cr<br>Sha<br>F | eate PDF a<br>re via Outl<br>Create an | nd Mail<br>ook Merge<br>d Share | Crea<br>and Sł<br>Re | te PDF<br>hare link Co<br>view And Co | Acrobat<br>omments ~ | Create PDF a<br>Run Action<br>Create and Run | and<br>~<br>Action |           |      |         |
|                       |                         |                   |                                        |                                 |                      |                                       |                      |                                              |                    |           |      |         |

3. Under PDFMaker Settings, make sure that the following boxes are checked: View Adobe PDF result, Prompt for Adobe PDF file name, and Convert Document Information.

| Settings Secu                                | rity Word Bookmarks                                                                                                    |                                                                                                    |                                                                |
|----------------------------------------------|----------------------------------------------------------------------------------------------------|----------------------------------------------------------------------------------------------------|----------------------------------------------------------------|
| PDFMaker                                     | Settings                                                                                                    |                                                                                                    |                                                                |
| Conv                                         | version Settings: Standard                                                                                                    | ~                                                                                                    |                                                                |
| (i) ↓<br>View                                | Jse these settings to create high quality Adv<br>riewing experience and printing of business<br>w Adobe PDF result                                                                                                    | bbe PDF documents suitable<br>documents. Created PDF do                                                         | for a delightful<br>ocuments can                               |
| Pro:                                         | mpt for Adobe PDF file name                                                                                                    |                                                                                                    |                                                                |
| Con                                          | wert Document Information                                                                                                    | Advance                                                                                                    | d Settings                                                     |
|                                              | None                                                                                                    |                                                                                                    |                                                                |
| Application                                  | Settings                                                                                                    |                                                                                                    |                                                                |
| □ Δ#                                         |                                                                                                    |                                                                                                    |                                                                |
| Alla                                         | ach source file                                                                                                    |                                                                                                    |                                                                |
| Cre                                          | ach source file<br>eate Bookmarks                                                                                                    |                                                                                                    |                                                                |
| Cre<br>Add                                   | ach source file<br>eate Bookmarks<br>d Links                                                                                                    |                                                                                                    |                                                                |
| Cre<br>Cre<br>Cre<br>Ena                     | ach source file<br>:ate Bookmarks<br>d Links<br>able Accessibility and Reflow with tagged A                                                                                                    | dobe PDF                                                                                                    |                                                                |
| Cre<br>Add<br>Ena                            | ach source file<br>sate Bookmarks<br>d Links<br>able Accessibility and Reflow with tagged A<br>] Enable advanced tagging                                                                                                    | dobe PDF                                                                                                    |                                                                |
| ⊂ Ada<br>✓ Cree<br>✓ Ada<br>✓ Ena<br>(<br>Ma | ach source file<br>sate Bookmarks<br>d Links<br>able Accessibility and Reflow with tagged A<br>Brable advanced tagging<br>rk PDF/UA Compliant                                                                                                    | dobe PDF                                                                                                    |                                                                |
| ⊂ Adu<br>⊂ Cre<br>⊂ Adu<br>⊂ Ena<br>[<br>Ma  | ach source file<br>sate Bookmarks<br>d Links<br>able Accessibility and Reflow with tagged A<br>DEnable advanced tagging<br>rk PDF/UA Compliant                                                                                                    | dobe PDF                                                                                                    |                                                                |
| Cre<br>Add<br>Enc<br>Ma                      | ach source file<br>sate Bookmarks<br>d Links<br>able Accessibility and Reflow with tagged A<br>Enable advanced tagging<br>rk PDF/UA Compliant                                                                                                    | dobe PDF<br>nsors. All Rights Reserved. A                                                                       | Ndobe, the Adobe                                               |
| ☐ Aute<br>☑ Cre<br>☑ Adu<br>☑ En:<br>☐ Ma    | ach source file<br>ate Bookmarks<br>d Links<br>able Accessibility and Reflow with tagged A<br>Enable advanced tagging<br>rk PDF/UA Compliant<br>Copyright® 1984-2024 Adobe and its lice<br>logo, Acrobat, the Adobe PDF logo and i<br>trademarks of Adobe in the United States<br>property of their respective owners. | dobe PDF<br>nsors. All Rights Reserved. A<br>PostScript are either registere<br>and/or other countries. All oth | Adobe, the Adobe<br>Id trademarks or<br>her trademarks are the |

4. Under Application Settings, make sure that the following boxes are checked: Create Bookmarks, Add Links, and Enable Accessibility and Reflow with tagged Adobe PDF.

| Settings Securi                                      | ty Word Bo                                                                                              | ookmarks                                                                                |                                         |                                           |     |
|------------------------------------------------------|----------------------------------------------------------------------------------------------------|-----------------------------------------------------------------------------------------|-----------------------------------------|-------------------------------------------|-----|
| PDFMaker                                             | Settings                                                                                                |                                                                                         |                                         |                                           |     |
| Conve                                                | ersion Settings                                                                                         | Standard                                                                                |                                         | ~                                         |     |
| (Î) View<br>✓ View<br>✓ Prom                         | se these settin<br>ewing experie<br>Adobe PDF re<br>npt for Adobe F                                     | igs to create high quality Ad<br>nce and printing of business<br>esult<br>PDF file name | obe PDF documents<br>documents. Creater | suitable for a delig<br>d PDF documents o | can |
| Conv                                                 | ert Document                                                                                            | Information                                                                             |                                         | Advanced Settings                         |     |
| PDF/A C                                              | compliance:                                                                                             | None ~                                                                                  |                                         |                                           |     |
| Application<br>Attac                                 | Settings<br>ch source file<br>ate Bookmarks                                                             | 5                                                                                       |                                         |                                           |     |
| Application 3<br>Attac<br>Created Add<br>Add<br>Enal | Settings<br>ch source file<br>ate Bookmarks<br>Links<br>ble Accessibil<br>J Chable adva<br>k PDF/UA Cor | s<br>ity and Reflow with tagged A<br>need tage hg<br>npliant                            | dobe PDF                                |                                           |     |

5. Next go to the Advanced Settings.

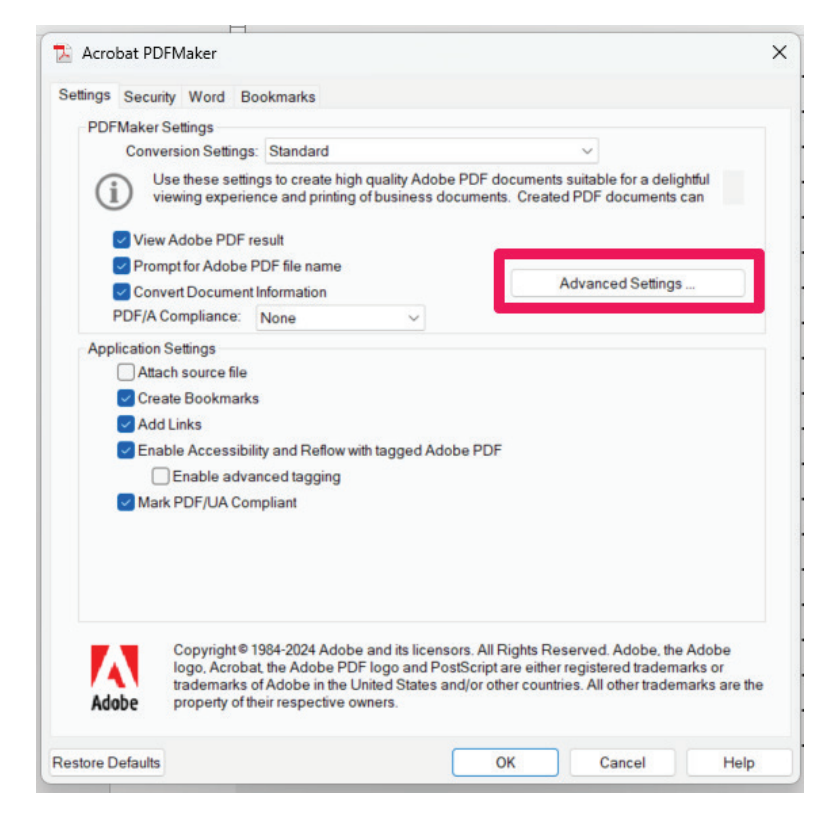

6. Under File Options, change Compatibility to "Acrobat 8.0 (PDF 1.7)"

| Standard - Adobe PDF Settir                 | igs                                                                                                    | × |
|---------------------------------------------|----------------------------------------------------------------------------------------------------|---|
| Standard                                    |                                                                                                    |   |
| & Images                                    | - Description                                                                                                    |   |
| A Fonts   A Color   Advanced   As Standards | Use these settings to create high quality Adobe PDF documents suitable for a<br>delightful viewing experience and printing of business documents. Created PDF<br>documents can be opened with Acrobat and Adobe Reader 7.0 and later. |   |
|                                             | File Options                                                                                                    |   |
|                                             | Object Level Compression: Maximum                                                                                                    |   |
|                                             | Auto-Rotate Pages: Collectively by File                                                                                                    |   |
|                                             | Binding: Left                                                                                                    |   |
|                                             | Resolution: 600 dots per inch                                                                                                    |   |
|                                             | All Pages                                                                                                    |   |
|                                             | C Pages From: To:                                                                                                    |   |
|                                             | Embed thumbnails                                                                                                    |   |
|                                             | ✓ Optimize for fast web view                                                                                                    |   |
|                                             | Default Page Size                                                                                                    |   |
|                                             | Width: 8.5 Units: Inches                                                                                                    |   |
| Show All Settings                           | Height: 11.0                                                                                                    |   |
|                                             |                                                                                                    |   |
|                                             |                                                                                                    |   |
|                                             | Save As OK Cancel Help                                                                                                    |   |

7. Click the Save As button and when the dialog box appears make sure it is saving to the path (Adobe > Adobe PDF > Setting).

| Save Adobe PDF S  | Settings As      |              |                |            |          |                       |                     |                 | >      |
|-------------------|------------------|--------------|----------------|------------|----------|-----------------------|---------------------|-----------------|--------|
|                   |                  |              |                |            |          |                       |                     |                 |        |
|                   | <mark>=</mark> « | Adobe >      | Adobe PDF 🛛    | > Settings |          | ~                     | С                   | Search Settings | م      |
| Organize 🔻 Ne     | w folder         |              |                |            |          |                       |                     |                 | ≣ • (3 |
| A Home            |                  | Name         | ^              |            | No items | Date mod<br>match you | lified<br>r search. | Туре            | Size   |
| > 😋 Diana - State | of               |              |                |            |          |                       |                     |                 |        |
| 🛄 Desktop         | *                |              |                |            |          |                       |                     |                 |        |
| Documents         | * .              |              |                |            |          |                       |                     |                 |        |
| File name:        | Standard         | (1).joboptio | ns             |            |          |                       |                     |                 |        |
| Save as type:     | Adobe PD         | F Settings F | iles (*.jobopt | ions)      |          |                       |                     |                 |        |
|                   |                  |              |                |            |          |                       |                     |                 |        |
|                   |                  |              |                |            |          |                       |                     |                 |        |

8. Click OK and save these conversion settings, as these will be the settings that you use to convert your Word documents to PDF. Click OK in Acrobat PDFMaker.

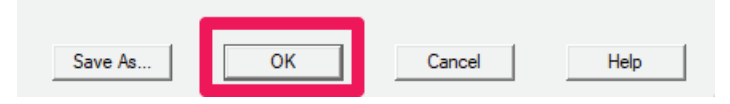

#### CONVERTING THE WORD DOCUMENT TO PDF

Setting the correct Word Document preferences is crucial to the accessibility process, as it ensures that both formatting and accessibility improvements are preserved—something other methods may not consistently maintain.

1. Once the Preferences have been set, Create PDF button in the toolbar.

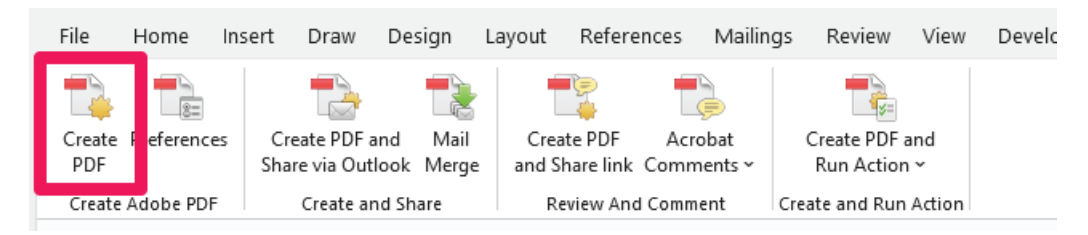

2. Run an accessibility check on the PDF document, to ensure there are no accessibility issues.

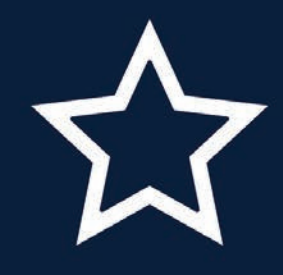

## **STATE OF NEVADA**

OFFICE OF THE CHIEF INFORMATION OFFICER